本ガイドはご自身のブログに Dable ネイティブ広告プラグインを利用するための説明書です。

設定

1. ブログの管理画面にログインし、「テンプレートの設定」をクリックし、使用中のテンプレートの HTML の「編集」ページに進んでください

※複数のテンプレートがある場合、以下画像の黄色い矢印のところにフラグのマークがあるほうのテン プレートを選んでください

| 🖏 FC2 ブログ 🌱       | 詳しく見る                                                                                                    |                                                                      |                                        |                                   |                     |                    |       |
|-------------------|----------------------------------------------------------------------------------------------------|----------------------------------------------------------------------|----------------------------------------|-----------------------------------|---------------------|--------------------|-------|
| ブログID:            |                                                                                                    | 簡易モード:                                                               | ON お知らせ 💟                              | ランキング・/                           | VLプ -マイ·            | サービス ロ             | グアウト  |
| 1日で50万円以上稼げる投資    | ■ テンプレートの設定                                                                                                    |                                                                      |                                        |                                   |                     |                    |       |
|                   | PC用                                                                                                    | テンプレート管理                                                             | 公式テンプレート追加                             | 共有テンプ                             | レート追加               | 共有申請               | ・管理   |
|                   | ケータイ用                                                                                                    | テンプレート管理                                                             | 公式テンプレート追加                             | 共有テンプ                             | レート追加               | 共有申請               | ・管理   |
|                   | スマートフォン用                                                                                                    | テンプレート管理                                                             | 公式テンプレート追加                             | 共有テンプ                             | レー <mark>ト追加</mark> | 共有申請               | ・管理   |
|                   | テンプレート管理                                                                                                    | 哩 (PC用)                                                              |                                        |                                   |                     | <mark>②</mark> 追加と | 管理方法  |
| ★-ム               | [bas ※複数0                                                                                                    | のテンプレー                                                               | トがある場合、                                |                                   |                     |                    |       |
| お知らせ<br>ブログの確認    | ・ 変 フラグがあるテンプレートが使用中となる <sup>反映されます</sup>                                                                                                    |                                                                      |                                        |                                   |                     |                    |       |
| 新しく記事を書く<br>記事の管理 | 名前順 🔻 🦻                                                                                                    |                                                                      |                                        |                                   |                     |                    |       |
| コメントの管理           | ı<br>ق                                                                                                    | テンプレート名/2                                                            | プレビュー                                  | プラグイン                             | HTML                | 複製                 | 削除    |
| アルバムの管理           | basic_w                                                                                                    | hite                                                                 |                                        |                                   | 編集                  | 複製                 |       |
| 18 コミュニケーション      |                                                                                                    |                                                                      |                                        |                                   |                     |                    |       |
| 訪問者リスト            | 「テンプレー                                                                                                    | ートの設定                                                                | デュ<br><b>王  </b> <sub>アンダーバー</sub> ()の |                                   | 字以内でお願い             | います                |       |
| ブログ拍手             | をクリック                                                                                                    |                                                                      |                                        | LOA                               | 1 MAL 1 COME        | .00.7              |       |
| コミュニティ<br>ブロとも    |                                                                                                    |                                                                      |                                        |                                   |                     |                    |       |
| メッセージ<br>バトン      | sic_white ]                                                                                                    | のHTML編集                                                              | 2. 使用中位                                | のテン                               | ゚プレ‐                | $-h\sigma$         | )     |
| 招待する              | <%ad> <%ad2><br>カスタマイズマニュ<br>ニ、プレートナロター                                                                                                    | かテンノレート中に含ま<br>Lアル<br>Lマスネサー時                                        | 「編集                                    | をク                                | リック                 | ク                  |       |
| 11 設定             |                                                                                                    | とえる変数一見<br>の ″ //W00//DTD VIITNI 1 (                                 | 1. T                                   | · - ·                             | / I.L. (1./0TD / I  |                    |       |
| 環境設定              | <pre></pre>                                                                                                    | vww.w3.org/1999/xhtml″)                                              | ml:lang=~<%template_languag            | www.ws.org/1K/<br>ge>″ lang=″<%te | mplate_langua       | ge>">              | ona – |
| ブラグインの設定          | <pre><head> <meta <meta="" co="" css"="" http-equiv="Co&lt;/pre&gt;&lt;/td&gt;&lt;td&gt;ntent-Type″content=″te)&lt;br&gt;ntent-Style-Type″conter&lt;/td&gt;&lt;td&gt;(t/html; charset=&lt;%template_&lt;br&gt;tt=" text=""/></head></pre>                                                                                 | _charset>" />                                                        |                                        |                                   |                     |                    |       |
| カナコリの編集<br>リンクの編集 | <pre><meta <%author_name="" http-equiv="Co&lt;/td&gt;&lt;td&gt;ntent-Script-lype conte&lt;br&gt;UA-Compatible content=&lt;br&gt;content="/>"</pre>                                                                                                    | ent= text/javascript /><br>TE=edge /><br>^/>                         |                                        |                                   |                     |                    |       |
| ▶ 「● 有料プラン        | <pre><meta content="&lt;%introduc&lt;br&gt;_area&gt;&lt;%sub_title&gt; - &lt;&lt;br&gt;t" href="&lt;/td" name="descript&lt;/td&gt;&lt;td&gt;ion" type="text7css"/><td>xtion&gt;~ /&gt;<br/><!--/not_index_area-->&lt;%blog<br/>~~&lt;%css_link&gt;~ media=~all~ /</td><td>_name&gt;</td><td></td><td></td><td></td></pre> | xtion>~ /><br>/not_index_area <%blog<br>~~<%css_link>~ media=~all~ / | _name>                                 |                                   |                     |                    |       |

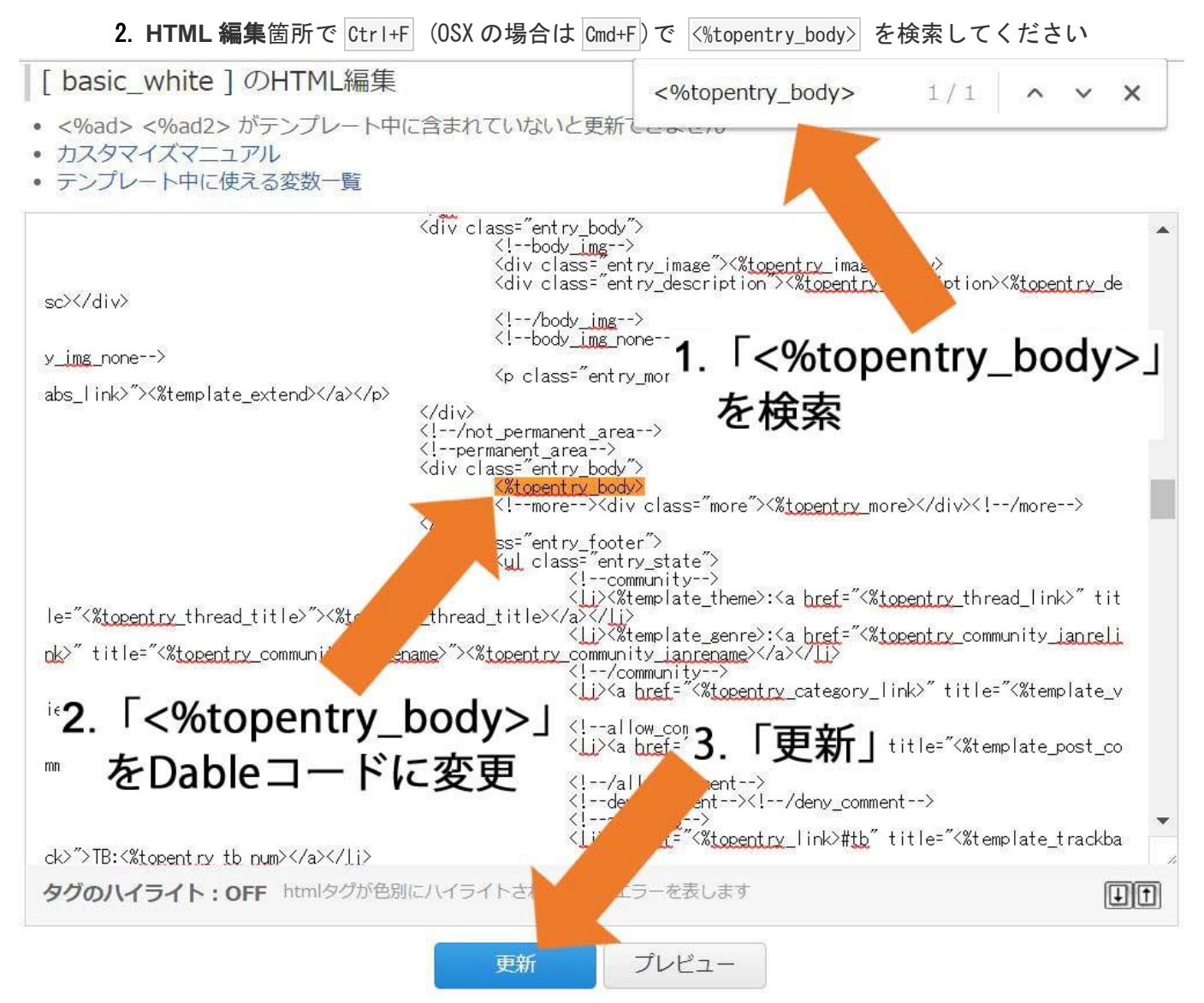

<%topentry\_body> を下のコードに変更したあと、「更新」ボタンをクリックしてください

| defer>                                                                                                    |
|----------------------------------------------------------------------------------------------------|
| <pre><script <="" data-widget-id="YOUR_WIDGET_ID" id="dable-for-fc2" pre="" src="//static.dable.io/dist/fc2.min.js"></script></pre> |

YOUR\_WIDGET\_ID のところに Dable に知らされた ID に変更してください。ID が分からない場合、カスタマーサポート (support@dable.io) までご連絡ください。

## ※注意

レコメンド機能が適用されるまで、ご運営のブログの回遊率によって、2~7日かかる場合がございます。プラグ インが正しく挿入されたかどうかは Dable 管理画面(<u>https://admin. dable.io</u>)の「ログステータス」> 「ログ 収集ステータス」からリアルタイムでご確認いただけます。